# ■ 電話予約サービスの音声案内について

※予約操作をされる場合は、死亡者の正確な情報が確認できた状態で操作してください。 ※事前に業者登録申請を行い、登録コードを取得してください。

#### 1 あなたの「登録コード」と「#」を入力してください。

〇はじめに、4桁の登録コードを入力してください。

→登録コードを入力した場合、受付完了後、登録されているFAX番号あてに詳細内容を 確認するための「予約通知書/予約内容返信書」が自動的に送信されます。 届いた予約内容返信書に必要事項をご記入の上、使用斎場にFAXにてご送付ください。

## 2 あなたの「予約時確認コード」と「#」を入力してください。

○「業者登録の際に登録した電話番号の下4桁」が予約時確認コードとなります。

### 3 次に、申込みコードを入力してください。

〇新規申込みは「1」と「#」を入力してください。
 〇予約内容の変更は「2」と「#」を入力してください。
 次に、申込み時の「受付番号(7桁)」と「#」を入力してください。
 〇予約の取消は「3」と「#」を入力してください。
 次に、申込み時の「受付番号(7桁)」と「#」を入力してください。
 〇空き情報の照会は「4」と「#」を入力してくてください。
 〇予約内容の照会は「5」と「#」を入力してくてください。
 次に、申込み時の「受付番号(7桁)」と「#」を入力してください。

※ここから下は新規申込みの場合です。それ以外については、音声案内のとおりに 入力してください。

4 次に、使用形態を入力してください。

○火葬炉のみの利用は「1」と「#」を入力してください。
 ○火葬炉と葬祭ホール両方の利用は「2」と「#」を入力してください。
 (※久保山斎場については、葬祭ホールがないため火葬炉のみとなります。)

5 次に、使用斎場を入力してください。

○久保山斎場を使用の場合は「1」と「#」を入力してください。
 ○戸塚斎場を使用の場合は「2」と「#」を入力してください。
 ○南部斎場を使用の場合は「3」と「#」を入力してください。
 ○北部斎場を使用の場合は「4」と「#」を入力してください。

### 6 次に、死亡者の住所区分(市内、市外の別)を入力してください。

 〇死亡者の住所が「市内」の場合は「1」と「#」を入力してください。
 〇死亡者の住所が「市外」の場合は「2」と「#」を入力してください。
 「市外」を選択した場合は、住所地特例についてのガイダンスが流れますので、
 住所地特例を選択する場合は「1」と「#」を入力してください。
 住所地特例を選択しない場合は「2」と「#」を入力してください。
 ※住所地特例とは、横浜市内に居住していた方が、介護等の理由により、市外の介護 保険施設や障害者支援施設等に入所したのちに死亡し、横浜市営斎場で火葬炉や葬 祭ホールを利用する場合に、市民優先枠にて予約ができるとともに、御遺族等の減

注意! 住所区分の変更はできません。正確な情報を基に慎重に操作してください。 誤ってしまうと、予約取消の上、取り直していただく場合もございます。 やむを得ず変更が必要になった場合は、速やかに使用斎場へご連絡ください。

免申請手続きにより、市内居住者料金と同額に減免する制度です。

7 次に、使用日時を入力してください。 火葬炉と葬祭ホールをご利用の場合は、通夜の日時を入力してください。

〇火葬炉のみの利用

(例)15日午後2時30分の火葬炉を予約する場合は「151430」と「#」を入力して ください(「2桁の使用日+4桁の使用時間」+「#」)。

〇火葬炉と葬祭ホール両方の利用

注意! 火葬炉と葬祭ホールをご利用の場合、利用日は「通夜の日付」です。 (例)15日午後6時00分の通夜を予約する場合は「151800」と「#」を入力してく ださい。(「2桁の使用日+4桁の使用時間」+「#」)

◆葬祭ホールを利用する場合の時間帯(2通り)

|   | 通       | 夜       | 告      | 別   | 式     | 火葬(出棺時間) |
|---|---------|---------|--------|-----|-------|----------|
| 1 | 18時00分か | ら19時00分 | 10時00分 | から1 | 1時00分 | 11時00分から |
| 2 | 19時00分か | ら20時00分 | 11時00分 | から1 | 2時00分 | 12時00分から |

#### 8 次に、通夜の利用の有無を入力してください(葬祭ホールをご利用の場合)。

〇通夜の利用がある場合は「1#」、通夜の利用がない場合は「2#」を入力してください。

### 9 次に、死亡者の生年月日と性別を入力してください。

- ・年号コードは、明治が「1」、大正が「2」、昭和が「3」、平成が「4」、
  令和が「5」です。
- ・死胎児の場合は「000」と「#」を入力してください。
- ・人体の一部の場合は「111」と「#」を入力してください。
- ・性別コードは、男性が「1」、女性が「2」です。
- (例)昭和42年3月27日の男性の場合

昭和  $\rightarrow$  「3」 42年  $\rightarrow$  「42」 3月  $\rightarrow$  「03」 27日  $\rightarrow$  「27」 男性  $\rightarrow$  「1」

上記のようになるので、「34203271」と「#」を入力してください。

注意! 生年月日、性別の変更はできません。正確な情報を基に慎重に操作してください。 誤ってしまうと、予約取消の上、取り直していただく場合もございます。 やむを得ず変更が必要になった場合は、速やかに使用斎場へご連絡ください。

## 10 次に、死亡者の死亡年月日を入力してください。

- ・年号コードは、明治が「1」、大正が「2」、昭和が「3」、平成が「4」、
  令和が「5」です。
- (例) 死亡年月日が令和3年3月23日の場合

令和 →「5」 3年 →「03」 3月 →「03」 23日 →「23」

上記のようになるので、「5030323」と「#」を入力してください。

- 〇死亡日が火葬埋葬許可証等に"不詳"と記載されている場合は、予約日の日付で入力し、必ず予約後に使用斎場までご連絡ください。
- O"上下旬""推定""頃"等の死亡日については、最も近しい日付で入力し、予約内容 返信書の死亡日時の欄に、その旨をご記入の上、御返信ください。
- 死胎児の場合は、分娩年月日を入力してください。
- 注意! 死亡年月日の変更はできません。正確な情報を基に慎重に操作してください。 誤ってしまうと、予約取消の上、取り直していただく場合もございます。 やむを得ず変更が必要になった場合は、速やかに使用斎場へご連絡ください。

# 11 これで予約は完了です。

最後にあなたの受付番号(7桁)をご案内しますので控えてください。

- ○1において登録コードを入力した場合、受付完了後、登録しているFAX番号あてに 詳細内容を確認するための「予約通知書/予約内容返信書」が送信されます。 届いた予約内容返信書に必要事項を記入し、予約日の翌日までに使用斎場へFAXにて ご送付ください(予約内容返信書の内容確認をもって予約手続きが完了となります。 なお、利用日前日に予約した場合は、予約受付完了後、速やかに予約内容返信書を 使用斎場に送付の上、お電話ください)。
  - ※住所地特例を選択した場合、受付完了後に「使用料減免申請書」が送信されますので、 必要事項を記入し、「予約通知書/予約内容返信書」、「使用料減免申請書」及び 「確認書類(『介護保険被保険者証』、『障害福祉サービス受給者証』又は 『障害児入所受給者証』)の写し」の3点を使用斎場へFAXにてご送付ください。